## Для завантаження монографії в середовище ОМР необхідно:

- 1. Увійти в систему
- 2. Обрати у лівому стовпчику "Подання" (якщо інтерфейс англійською "Submission")

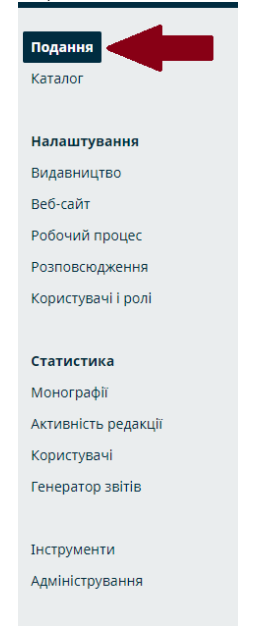

3. Обрати зліва у меню "Нове подання"

| Моя черга 53 Не призначені Всі активні Арх | сіви ( | 2     |                  | • Допомога   |
|--------------------------------------------|--------|-------|------------------|--------------|
| Призначені мені                            | ۹      | Пошук | <b>т</b> Фільтри | Нове Подання |

4. У вікні яке відкрилося обрати:Мову подання

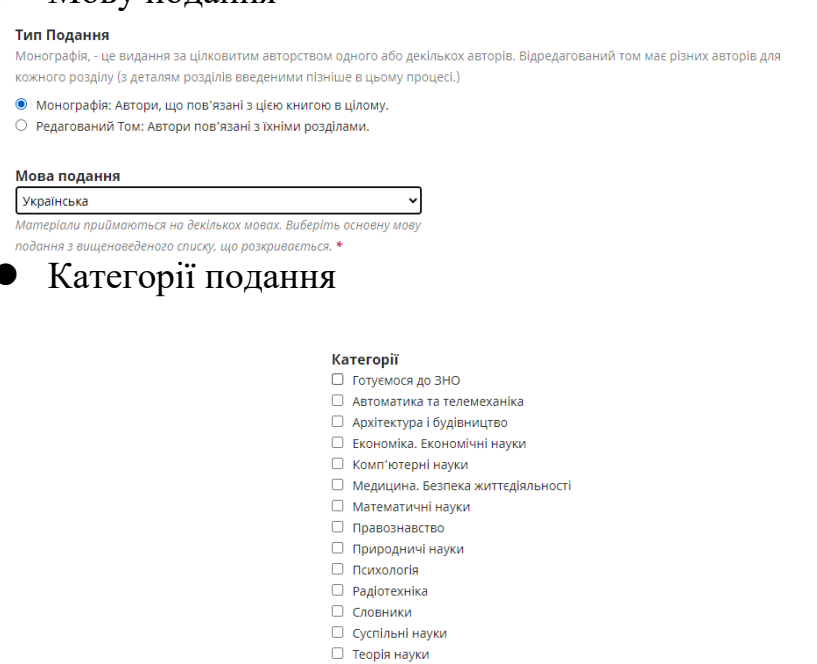

- Теорія науки
   Технічні науки і транспорт
- 🗌 Фізика
- 🗌 Філологія
- 🗌 Хімія. Хімічна технологія

## Підтвердити значення та позначити примітки для редактора. Після внесення зберегти дані.

| Вимоги до подация                                                                                                    |
|----------------------------------------------------------------------------------------------------|
| перш ніж продовжувати, ви повинні прочитати та підтвердити, що виконали нижченаведені вимоги.                                                 |
| □ The submission has not been previously sublished, not is it before another proces for consideration (or an evolution has been provided      |
| in Comments to the Editor)                                                                                                    |
| The submission file is in the Microsoft Word. RTF. or OpenDocument file format.                                                               |
| Where available, URLs for the references have been provided.                                                                                  |
| The text is single-spaced; uses a 12-point font; employs italics, rather than underlining (except with URL addresses); and all illustrations, |
| figures, and tables are placed within the text at the appropriate points, rather than at the end.                                             |
| The text adheres to the stylistic and bibliographic requirements outlined in the Author Guidelines, which is found in About the Press.        |
|                                                                                                    |
| Примітки для Редактора                                                                                                    |
|                                                                                                    |
|                                                                                                    |
|                                                                                                    |
|                                                                                                    |
|                                                                                                    |
|                                                                                                    |
|                                                                                                    |
|                                                                                                    |
|                                                                                                    |
|                                                                                                    |
|                                                                                                    |
|                                                                                                    |
| Надіслати як *                                                                                                    |
| Подати в будь-якому з наступних ролей, якщо ви хочете, щоб мати можливість редагувати і публікувати це представлення себе: Press              |
| manager, Press editor, Production editor                                                                                                    |
| Pressmanager                                                                                                    |
| Press editor                                                                                                    |
| Production editor                                                                                                    |
|                                                                                                    |
| o Autori                                                                                                    |
|                                                                                                    |
| 🗌 Так, я згоден, що мої дані збираються і зберігаються відповідно до <u>заяви про конфіденційність .</u>                                      |
|                                                                                                    |
| 2600000                                                                                                    |
| зререгти та продовжити Скасувати                                                                                                    |

5. Внести файл монографії у систему. Після завантаження обрати Редагувати та із списку обрати значення.

| 🔁 As<br>🔺 Wh | stanin1.pdf<br>hat kind of file is this? <u>Book Manuscriot</u> <u>Chapter Manuscriot</u> <u>Issue</u> | 1 Редагувати Видалит           |
|--------------|----------------------------------------------------------------------------------------------------|--------------------------------|
|              |                                                                                                    | Зберегти та продовжити Скасува |
|              | Edit Astanin1.pdf                                                                                      | 2 ×                            |
|              | What kind of file is this?                                                                             |                                |
|              | Choose the option that best describes this file.                                                       |                                |
|              | <ul> <li>Appendix</li> </ul>                                                                           |                                |
|              | O Bibliography                                                                                         |                                |
|              | O Book Manuscript                                                                                      |                                |
|              | <ul> <li>Chapter Manuscript</li> </ul>                                                                 |                                |
|              | <ul> <li>Glossary</li> </ul>                                                                           |                                |
|              | O Index                                                                                                |                                |
|              | <ul> <li>Preface</li> </ul>                                                                            |                                |
|              | O Prospectus                                                                                           |                                |
|              | O Table                                                                                                |                                |
|              | <ul> <li>Figure</li> </ul>                                                                             |                                |
|              | O Photo                                                                                                |                                |
|              | <ul> <li>Illustration</li> </ul>                                                                       |                                |
|              | O Other                                                                                                |                                |

6. У вкладці "Каталог" ввести всі необхідні дані двома мовами (*Українською* і *Англійською*) для коректного відображення даних (в залежності від мови, яку обрав користувач). Список літератури не має додаткового вікна для внесення альтернативною мовою, тому вноситься так, як у монографії.

\*\* Через те, що сайт часто вносить дані без переносів або переносить невірно, для коректності відображення даних необхідно уважно переглядати інформацію для полів "Анотація" та "Посилання". 7. Після внесення та підтвердження даних необхідно підтвердити подання, після чого воно отримає статус "Подання"

| Ваше подання завантажене і готове до надсилання. Ви можете повернутися назад для г<br>ви ввели перед продовженням. Коли будете готові, натисніть "Завершити подання". | перегляду та корекції будь-якої ін | формації, яку |
|----------------------------------------------------------------------------------------------------|------------------------------------|---------------|
|                                                                                                    | Завершити подання                  | Скасувати     |

8. Після підтвердження необхідно перейти в подання яке було створене

Дивитися

- 55 **НАУ** Авіаційна англійська мова для інженерів з безпеки руху: Навчальний посібник 🖓 1 **О** Подання
- 9. У вікні що відкрилося переглянути коректність внесеного файлу (чи правильно внесений файл, перевірити по назві)
- 10. Перейти у вкладення "Публікація" та заповнити пункти: "Автори", "Види видань", "Запис у каталог". Окрім цього, перевірити коректність вводу: "Назва і Анотація", "Метадані" та "Посилання" (для перегляду інформації двома мовами під опцією "Опублікувати" оберіть англійську

| Робочий процес Мар    |
|-----------------------|
| Статус: Знято з плану |
| Назва і Анотація      |
| Автори                |
| Розділи               |
| Метадані              |
| Посилання             |
| Види Видань           |
| Запис Каталогу        |
| Дозволи та Угоди      |

11. Детальніше про необхідні внесення даних≻ Автори

| Список авторів |                |               |                 | Додати учасника       |
|----------------|----------------|---------------|-----------------|-----------------------|
| Ім'я           | E-mail         | Роль          | Контактна особа | У списки<br>перегляду |
| НТБ НАУ        | ntb@nau.edu.ua | Press manager |                 |                       |

Для того, щоб додати автора необхідно заповнити наступну інформацію (обов'язкові для заповнення дані позначені "\*"), яка відкривається після натискання опції «Додати учасника»

| [м'я                                                                                                    |                                                                                  |                                  |                             |                         |               |       |                 |         |       |                      |   |
|----------------------------------------------------------------------------------------------------|----------------------------------------------------------------------------------|----------------------------------|-----------------------------|-------------------------|---------------|-------|-----------------|---------|-------|----------------------|---|
|                                                                                                    |                                                                                  |                                  |                             |                         |               |       |                 |         |       |                      |   |
|                                                                                                    |                                                                                  |                                  |                             |                         | Q             |       |                 |         |       |                      | 0 |
| м'я *                                                                                                    |                                                                                  |                                  |                             |                         |               |       | Прізвище        |         |       |                      |   |
| ік ви вваж                                                                                                    | каєте за к                                                                       | раще зве                         | ертатис                     | я? Привіт               | ання,         | прізв | вища та суфікси | і можна | додат | ги тут, якщо хочете. |   |
|                                                                                                    |                                                                                  |                                  |                             |                         |               |       |                 |         | 0     |                      |   |
| бажане за                                                                                                    | гальнодос                                                                        | тупне ім:                        | ſя                          |                         |               |       |                 |         |       |                      |   |
| (онтакт                                                                                                    | на інфо                                                                          | рмація                           |                             |                         |               |       |                 |         |       |                      |   |
| mail *                                                                                                    |                                                                                  |                                  |                             |                         |               |       |                 |         |       |                      |   |
|                                                                                                    |                                                                                  |                                  |                             |                         |               |       |                 |         |       |                      |   |
| (раїна                                                                                                    |                                                                                  |                                  |                             |                         |               |       |                 |         |       |                      |   |
| (раїна *                                                                                                    |                                                                                  |                                  |                             |                         |               | v     |                 |         |       |                      |   |
|                                                                                                    |                                                                                  |                                  |                             |                         |               |       |                 |         |       |                      |   |
| нформа                                                                                                    | нція про                                                                         | корист                           | увача                       |                         |               |       |                 |         |       |                      |   |
| IRL                                                                                                    |                                                                                  |                                  | ORCID iL                    | 0                       |               |       |                 |         |       |                      |   |
|                                                                                                    |                                                                                  |                                  |                             |                         |               |       |                 |         | _     |                      |   |
| licue nofic                                                                                                    |                                                                                  |                                  |                             |                         |               |       |                 |         | 0     |                      |   |
|                                                                                                    |                                                                                  |                                  |                             |                         |               |       |                 |         |       |                      |   |
| Ъ.                                                                                                    | <b>B</b> <i>I</i>                                                                | U d                              | s:<br>23                    | 0 8                     |               | ÷     |                 |         |       |                      | 0 |
|                                                                                                    |                                                                                  |                                  |                             |                         |               |       |                 |         |       |                      |   |
|                                                                                                    |                                                                                  |                                  |                             |                         |               |       |                 |         |       |                      |   |
|                                                                                                    | in doeidva                                                                       |                                  |                             |                         |               |       |                 |         |       |                      |   |
| іографічн                                                                                                    | 0000000                                                                          |                                  |                             |                         |               |       |                 |         |       |                      |   |
| іографічн<br>Роль авт                                                                                                    | ropa *                                                                           |                                  |                             |                         |               |       |                 |         |       |                      |   |
| іографічн<br>Роль авт<br>) Author<br>) Volume                                                                                   | ropa *                                                                           |                                  |                             |                         |               |       |                 |         |       |                      |   |
| іографічн<br>Роль авт<br>Э Author<br>Э Volume<br>Э Chapte                                                                       | ropa *<br>editor                                                                 |                                  |                             |                         |               |       |                 |         |       |                      |   |
| <i>оль авт</i><br>О <b>ль авт</b><br>О Author<br>О Volume<br>О Chapte<br>О Transla                                              | ropa *<br>e editor<br>r Author                                                   |                                  |                             |                         |               |       |                 |         |       |                      |   |
| ioграфічн<br><b>'оль авт</b><br>) Author<br>) Volume<br>) Chapte<br>) Transla<br>] Контак                                       | ropa *<br>e editor<br>r Author<br>itor                                           | а для ред                        | акційно                     | рї коресп               | онден         | ції.  |                 |         |       |                      |   |
| <sup>iozpaфiчн</sup><br><b>Роль авт</b><br>) Author<br>) Volume<br>) Chapte<br>) Transla<br>] Контак<br>2 Включи                | ropa *<br>e editor<br>er Author<br>itor<br>стна особа<br>ити цього               | адля ред<br>навтора              | акційно<br>в спискі         | ої кореспи<br>и перегля | онден<br>аду? | ųĩĩ.  |                 |         |       |                      |   |
| iozpaфiчн<br><b>Роль авт</b><br>) Author<br>) Volume<br>) Chapte<br>) Transla<br>] Контак<br>Включі                             | ropa *<br>e editor<br>ar Author<br>itor<br>стна особа<br>ити цього               | а для ред<br>навтора             | акційно<br>в спискі         | ої кореспо<br>и перегля | онден<br>зду? | ції.  |                 |         |       |                      |   |
| <sup>1</sup> 0 <i>грофічн</i><br><b>2 оль авт</b><br>2 Author<br>3 Otapte<br>3 Старте<br>3 Контак<br>8 Включі<br>* Познач       | ropa *<br>e editor<br>ar Author<br>ator<br>стна особа<br>ити цього               | адля ред<br>завтора<br>экоеі пол | ;อหนุเด็คง<br>8 ตามดหเ<br>ต | ої кореспи              | онден<br>аду? | цíї.  |                 |         |       |                      |   |
| іюграфічн<br><b>Роль авт</b><br>) Author<br>) Volume<br>) Chapte<br>) Transla<br>] Контак<br><b>8</b> Ключі<br>* <i>Позна</i> ч | ropa *<br>e editor<br>er Author<br>stor<br>«тна особа<br>ити цього<br>чае обое'я | адля ред<br>завтора<br>зкоеї пол | акційно<br>в спискі<br>я    | ої кореспи<br>и перегля | онден<br>аду? | ųĩ.   |                 |         |       |                      |   |

## > Види видань

Необхідно додати вид видань відповідно до прикладу на малюнку

| Додати вид видання                       |          |              |    | ×         |
|------------------------------------------|----------|--------------|----|-----------|
| Редагувати                               |          |              |    |           |
| Деталі Формату                           |          |              |    |           |
| ПДФ                                      | <b>Q</b> | Digital (DA) |    | ~         |
| iM'я *                                   |          | Вид Видання  |    |           |
| Фізичний формат                          |          |              |    |           |
| Цей формат буде доступний на окремом     | іу сайті |              |    |           |
| URL шлях                                 |          |              |    |           |
| Додатковий шлях для використання URL зам | ість ID. |              |    |           |
|                                          |          |              |    |           |
| * Позначає обов'язкові поля              |          |              |    |           |
|                                          |          |              |    |           |
|                                          |          |              | ОК | Скасувати |
|                                          |          |              |    |           |

Далі обрати формат файлу, який відповідає монографії

| . Завантажити файл | 2. Переглянути деталі 3. Підтвердити |  |
|--------------------|--------------------------------------|--|
| мпонент Подання *  |                                      |  |
| ner                |                                      |  |
|                    |                                      |  |

Після успішного внесення, необхідно підтвердити інформацію, яка зазначена на малюнку, потім перейти у розділ "Редагувати" формат файлу "пдф".

| B  | иди Видань                               |                | Додати вид видання |
|----|------------------------------------------|----------------|--------------------|
| In | 'я                                       | Завершити      | Доступність        |
| •  | ПДФ Digital (DA)                         | 🖾 Підтверджено | 🕑 Доступно         |
|    | <u>Змінити файл</u> <u>Вибрати файли</u> |                |                    |
|    | Редагувати Видалити                      |                |                    |
|    | Konahovuch Chyprun Tkalich.pdf           | 🗹 Підтверджено | Ø Not Available    |

Після відкриття опції "Редагувати", необхідно перейти у "Методані" та внести необхідну інформацію

| центифікація товару                                                                                                    | /                                              |                                                                                                    |                                                    |                                                | Додати Ко                         |
|----------------------------------------------------------------------------------------------------|------------------------------------------------|----------------------------------------------------------------------------------------------------|----------------------------------------------------|------------------------------------------------|-----------------------------------|
| Значення Коду                                                                                                    |                                                | Тип                                                                                                    | Коду ONIX                                          |                                                |                                   |
|                                                                                                    |                                                | Немає елемент                                                                                                    | ie                                                 |                                                |                                   |
| Права на Росповсюд»                                                                                                    | кення                                          |                                                                                                    |                                                    | Додати Пр                                      | ава на Росповсюдженн              |
| Види Прав на росповсюдженн                                                                                                    | 51                                             | Реш                                                                                                    | ra Ceiry?                                          |                                                |                                   |
|                                                                                                    |                                                | Немає елемент                                                                                                    | ie                                                 |                                                |                                   |
| Території Магазинів                                                                                                    |                                                |                                                                                                    |                                                    |                                                | Додати магази                     |
| Територія                                                                                                    | Представ                                       | ники                                                                                                    |                                                    | Ціна                                           |                                   |
|                                                                                                    |                                                | Немає елемент                                                                                                    | ie                                                 |                                                |                                   |
| Дати Публікації                                                                                                    |                                                |                                                                                                    |                                                    |                                                | Додати дату публікац              |
| Дата                                                                                                    |                                                | Роль                                                                                                    |                                                    |                                                |                                   |
| 20240020                                                                                                    |                                                | Date                                                                                                    |                                                    | ublication (1                                  |                                   |
| ingle-item retail product (0                                                                                                    | D)                                             | <b>∨</b><br>Детол                                                                                                    | і Товору (г                                        | не обов'язко                                   | eo)                               |
| ingle-item retail product (0)<br>оступність Товару<br>Available (20)                                                                                                    | 0)                                             | <b>↓</b> <i>Детол</i>                                                                                                    | і Товару (і                                        | не обов'язко                                   | eo)                               |
| iingle-item retail product (0)<br>оступність Товару<br>vvailable (20)<br>идавництво (Назва К                                                                                                    | о)                                             | ♥<br>, Æeman                                                                                                    | і Товару (і                                        | не обов'язко                                   | eo)                               |
| ingle-item retail product (0<br>оступність Товару<br>vailable (20)<br>идавництво (Назва Ки<br>аціональний авіаційний у                                                                                                    | о)<br>омпанії)<br>ніверситет                   | <b>↓</b> <i>Aemon</i>                                                                                                    | і Товору (і                                        | не обов'язко                                   | ea)                               |
| ingle-item retail product (0)<br>оступність Товару<br>valiable (20)<br>идавництво (Назва Ки<br>аціональний авіаційний у<br>ізичні розміри                                                                                     | о)<br>омпанії)<br>ніверситет                   | <ul> <li>Детол</li> <li>Кільк</li> </ul>                                                                                                    | і Товору (і<br>ість сто                            | не обов'язко<br>рінок                          | eo)                               |
| ingle-item retail product (0)<br>оступність Товару<br>waliable (20)<br>идавництво (Назва К<br>аціональний авіаційний у<br>ізичні розміри<br>исота                                                                             | о)<br>омпанії)<br>ніверситет                   | ✓ Детол Кільк                                                                                                    | і Товару (і<br>іість сто                           | не обов'язко<br>рінок                          | eo)                               |
| ingle-item retail product (0<br>оступність Товару<br>vvailable (20)<br>идавництво (Назва Ки<br>laujональний авіаційний у<br>iзичні розміри<br>исота<br>Millimeters (n                                                         | 0)<br>омпанії)<br>нківерситет                  | ✓ Детол                                                                                                    | і Товару (і                                        | не обов'язко<br>рінок                          | eo)                               |
| ingle-item retail product (0<br>оступність Товару<br>wallable (20)<br>идавництво (Назва Ко<br>аціональний авіаційний у<br>ізичні розміри<br>исота                                                                             | 0)<br>Омпанії)<br>ніверситет                   | <ul> <li>Детол</li> <li>Детол</li> </ul>                                                                                                    | і Товару (і                                        | не обов'язко<br>рінок                          | eo)                               |
| ingle-item retail product (0<br>оступність Товару<br>wailable (20)<br>идавництво (Назва Кл<br>аціональний авіаційний у<br>ізичні розміри<br>исота<br>Міїітеters (п<br>овжина<br>Міїітеters (п                                 | 0)<br>омпанії)<br>міверситет<br>nm) ¥          | ✓ Детол Детол                                                                                                    | і Товору (і<br>сість сто                           | е обов'язко<br>рінок<br>ожливост               | ео)<br>                           |
| ingle-item retail product (0<br>оступність Товару<br>wailable (20)<br>идавництво (Назва К<br>аціональний авіаційний у<br>isичні розміри<br>исота<br>Мііііmeters (п<br>овжина                                                  | 0)<br>омпанії)<br>ніверситет<br>nm) ¥          | ✓ Детол Детол < | i Toeopy (/<br>ciсть сто<br>caтор ми<br>ot returna | е обое'язко<br>рінок<br>ожливост<br>ble (N)    | ео)<br>]<br>]<br>1 повернення<br> |
| ingle-item retail product (0<br>оступність Товару<br>wailable (20)<br>идавництво (Назва К<br>аціональний авіаційний у<br>ізичні розміри<br>исота<br>овжина<br>Мішіmeters (п<br>рацина<br>Мішіmeters (п                        | 0)<br>омпанії)<br>ніверситет<br>nm) V          | ✓ Детол<br>Детол                                                                                                    | i Tosopy ()<br>iIсть сто<br>caтор ми<br>ot returna | не обоеїлако<br>рінок<br>ржливост<br>bible (N) | во)<br>]<br>]<br>і повернення<br> |
| ingle-item retail product (0<br>оступність Товару<br>Ivailable (20)<br>идавництво (Назва К<br>аціональний авіаційний у<br>isичні розміри<br>исота<br>Мішimeters (л<br>овжина<br>рацина<br>Мішimeters (л                       | 0)<br>омпанії)<br>міверситет<br>nm) ✔<br>nm) ✔ | <ul> <li>Детол</li> <li>Детол</li> <li>Детол</li> <li>Детол</li> </ul>                                                                                                    | i Toeapy (/                                        | е обоеїлако<br>рінок<br>ожливост<br>ble (N)    | ео)<br>]<br>]<br>і повернення<br> |
| ingle-item retail product (0<br>оступність Товару<br>Ivailable (20)<br>идавництво (Назва К<br>Iaujональний авіаційний у<br>Isичні розміри<br>исота<br>Мішіmeters (л<br>овжина<br>овжина<br>Мішіmeters (л<br>ага               | 0)<br>омпанії)<br>мізерситет<br>nm) ✔<br>nm) ✔ | Aemon     Aemon     Aemon     Inqqui     No. n                                                                                                    | i Toeopy (/                                        | е обоеїязко<br>рінок<br>ожливост<br>ble (N)    | ео)<br>]<br>]<br>і повернення<br> |
| ingle-item retail product (0<br>оступність Товару<br>Ivailable (20)<br>идавництво (Назва К<br>Iaujональний авіаційний у<br>Isичні розміри<br>исота<br>Мішітеters (л<br>овжина<br>овжина<br>Мішітеters (л<br>ага<br>Grams (gr) | 0)<br>омпанії)<br>міверситет<br>nm) ✔<br>nm) ✔ | Aemon     Aemon     Aemon     Inqqui     No, n                                                                                                    | i Toeopy (/                                        | е обоеїязко<br>рінок<br>ожливост<br>ble (N)    | ео)<br>]<br>]<br>і повернення<br> |
| ingle-item retail product (0<br>оступність Товару<br>Available (20)<br>идавництво (Назва К<br>Isujoнальний авіаційний у<br>Hisuчні розміри<br>исота<br>Мішітеters (л<br>овжина<br>овжина<br>Свата (gr)<br>райча-виробник      | 0)<br>омпанії)<br>міверситет<br>nm) ✔<br>nm) ✔ | V<br>Детол<br>Кільн<br>Індиі<br>No. n                                                                                                    | i Toeopy ()<br>iiсть сто<br>катор Mi               | е обоеїязко<br>рінок<br>ожливост<br>ble (N)    | ео)<br>і повернення ✓             |

Запис у каталог
 У це вікно необхідно внести зображення обкладинки, обрати відповідну категорію та внести дату публікації

|                             | ~                            |  |
|-----------------------------|------------------------------|--|
|                             |                              |  |
| Тозиція Сері<br>Томпали: Ки | II<br>1017 2 Tota 2          |  |
| iprinsing in the            |                              |  |
|                             |                              |  |
| — Категорії                 |                              |  |
| П Готуєма                   | ося до ЗНО                   |  |
| 🗆 Автома                    | тика та телемеханіка         |  |
| 🗆 Архітек                   | тура і будівництво           |  |
| Економ                      | іка. Економічні науки        |  |
| 🗌 Комп'ю                    | терні науки                  |  |
| 🗆 Медици                    | ина. Безпека життедіяльності |  |
| 🗆 Матема                    | атичні науки                 |  |
| 🗆 Правоз                    | HaBCTEO                      |  |
| 🗆 Природ                    | рничі науки                  |  |
| 🗆 Психол                    | oria                         |  |
| 🗆 Радіоте                   | оніка                        |  |
| Словни                      | ки                           |  |
| Cycnine Cycnine             | ні науки                     |  |
| 🗌 Теорія і                  | науки                        |  |
| 🗆 Технічн                   | і науки і транспорт          |  |
| 🗋 Фізика                    |                              |  |
| 🗆 Філоло                    | rin                          |  |
| 🗌 Хімія. Х                  | імічна технологія            |  |